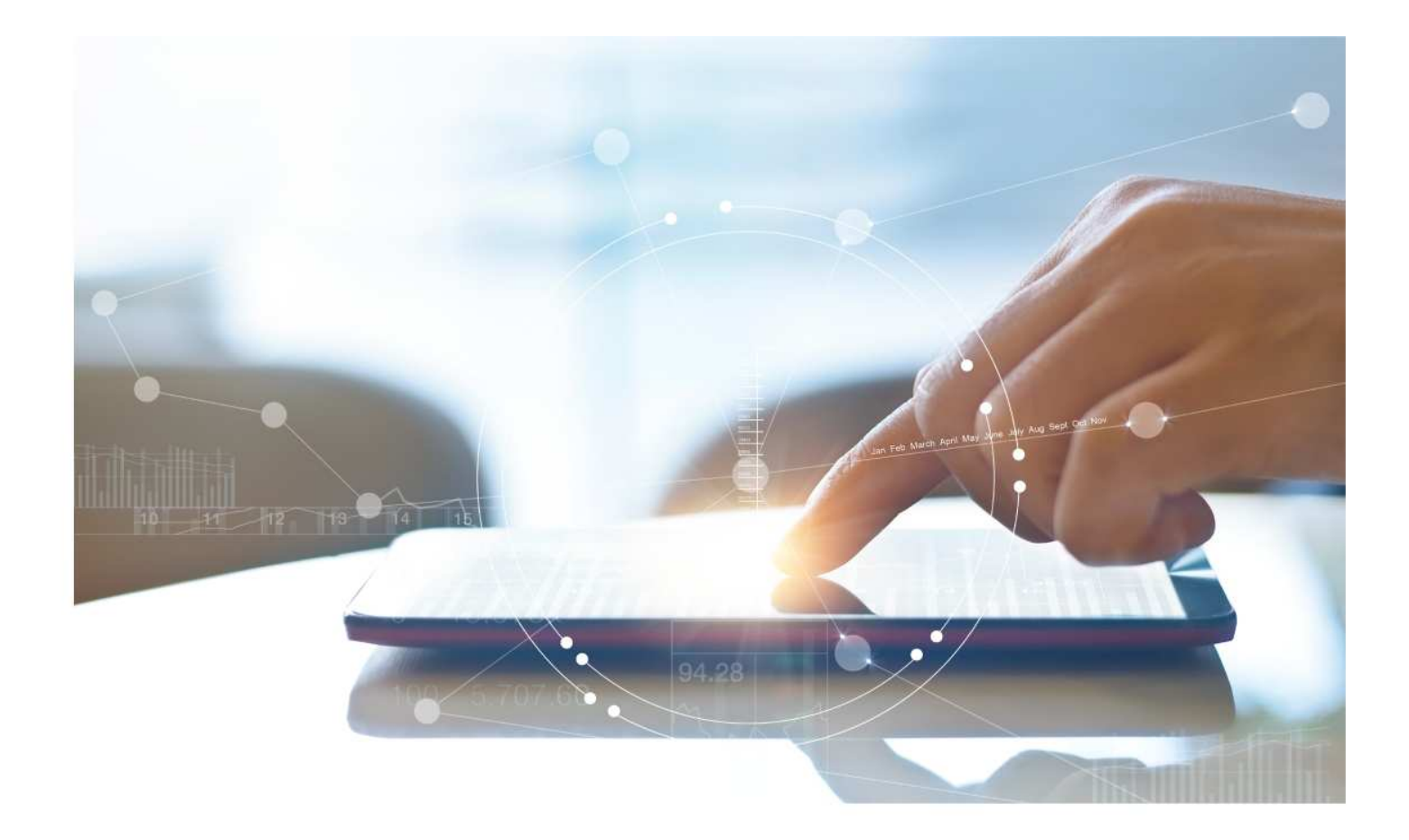

# e-Treasury/Web-Link Migration Payment Activity Comparison

**User Options & Report Differences** 

July 7, 2023

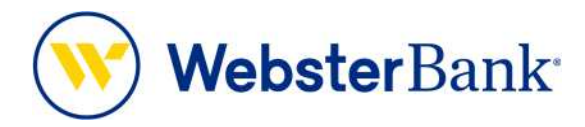

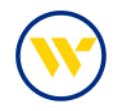

## Table of Contents

| Overview                     | 3 |
|------------------------------|---|
| e-Treasury: Payment Activity | 4 |
| Viewing Payments             | 6 |
| Viewing Future Payments      | 6 |
| Viewing Payment History      | 6 |
| Viewing Recurring Payments   | 9 |

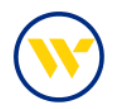

#### Overview

To facilitate the migration of Webster clients to e-Treasury, this document details differences between Web-Link's Payment Center and e-Treasury's Payment Activity. Illustrations include user options for this feature.

Payment Activity displays your Current Activity, Future Payments, Payment History and Recurring Transfers. Where applicable, you can view transaction status, edit pending transactions, as well as take action to approve, release and/or reject payment activity for your ACH, Wire & Account Transfers.

- Current Activity displays payments that have been initiated for the current day.
- Future Payments displays payments that have been initiated for processing at a future date.
- Payment History displays payments that have been initiated in the past, up to the last business day.
- Recurring Transfers displays recurring payments initiated in the past and recurring transfers initiated current day.

#### Payment Center vs Payment Activity

Web-Link's Payment Center is the equivalent of e-Treasury's Payment Activity.

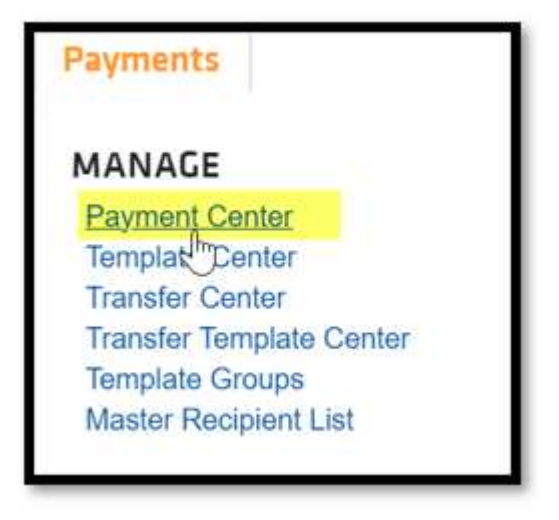

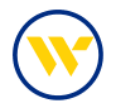

#### e-Treasury: Payment Activity

Select Payment Activity from the Payments & Transfers tab to see your pending and posted transactions at-aglance. You can approve, edit, or delete pending payments or reverse an ACH Transaction when needed.

| Hello CERT Users  | ter Bank e-Tre ACH Paym<br>Wire Tran | ents<br>fer                                                    |              |                                                                                                    |
|-------------------|--------------------------------------|----------------------------------------------------------------|--------------|----------------------------------------------------------------------------------------------------|
| Navigation Center | Payee Mai<br>Import Ma<br>Tax Paym   | ansfer<br>ntenance<br>intenance<br>ints                        | 8            | Action Center                                                                                                    |
| ACH Control       | CML Real Estate<br>Loans             | 1     Bulletins       0     Messages       0     Notifications | Send Message | 0         ACH Approvals Pending           0         Wire Approvals Pending           0         Transfer Approvals Pending |
| Image Center      | ر<br>بې<br>Treasury                  |                                                                |              | ACH Positive Pay Exceptions     Check Positive Pay Exceptions     Expired Payments                                        |

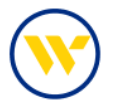

Payment Activity categories will be available to the right. Within Current Activity, you can:

- Filter transaction criteria by clicking on the Search Transactions bar mid-screen (highlighted in orange).
- Click on an Activity header (highlighted in blue) or Transaction Type header (circled in red) to view all
  payments within the selected category.
- Review total of expired payments that may need your attention.

|         |               | ACH Payments        | Wire Transfers | Account Transfers | ALL TRANSACTIONS           | Payment Activity                                                                                                    |
|---------|---------------|---------------------|----------------|-------------------|----------------------------|----------------------------------------------------------------------------------------------------|
|         | PENDING       | \$0.00(0)           | \$12.00(2)     | \$35.49(25)       | \$47.49(27)                | Future Payments                                                                                                    |
|         | COMPLETE      | \$3.03(6)           | \$95.44 (5)    | \$0.00(0)         | \$98.47(11)                | Payment History                                                                                                    |
|         | ALL.          | \$3.03(6)           | \$107.44(7)    | \$35.49 (25)      | \$145.96(38)               | Recurring Transfers                                                                                                    |
| arch Ir | ansactions    |                     |                |                   |                            | Payee Maintenance                                                                                                    |
| 1 2 3   | - 142 Next Go | to page 1 Showing 1 | - 10 of 1416   |                   | Items to display: 10 20 50 | Account Transfer<br>Payee Maintenance<br>Import Maintenance<br>Integrated Payables Impor<br>Zelle ®                                                     |
| 1 2 3   |               | to page 1 Showing 1 | - 10 of 1416   |                   | Items to display: 10 20 50 | Account Transfer<br>Payee Maintenance<br>Import Maintenance<br>Integrated Payables Impor<br>Zelle ®<br>Return to my home page<br>Make this my home page |

For instance, selecting Pending will display all associated categories. Click Pending Approval to display just those pending payments requiring approval.

|                                | ACH Payments                 | Wire Transfers                 | Account Transfers       | ALL TRANSACTIONS           | Payment Activity                                              |
|--------------------------------|------------------------------|--------------------------------|-------------------------|----------------------------|---------------------------------------------------------------|
| PENDING                        | \$0.00 (0)                   | \$12.00(2)                     | \$35.49(25)             | \$47.49(27)                | Future Payments                                               |
| Pending Approval               | \$0.00(0)                    | \$12.00(2)                     | \$35,49(25)             | \$47,49(27)                | Payment History                                               |
| Pending Release                | \$0.00(0)                    | \$0.00(0)                      | \$0.00(0)               | \$0.00(0)                  | Recurring Transfers                                           |
| Other Pending                  | \$0.00(0)                    | \$0.00(0)                      | \$0.00(0)               | \$0.00(0)                  | ACH Payments                                                  |
| COMPLETE                       | \$3.03(6)                    | \$95.44(5)                     | \$0.00(0)               | \$98,47(11)                | Wire Transfer                                                 |
| Successful                     | \$3.03(6)                    | \$95.44(5)                     | \$0.00(0)               | \$98.47(11)                | Account Transfer                                              |
| Unsuccessful                   | \$0.00(0)                    | \$0.00(0)                      | \$0.00(0)               | \$0.00(0)                  | Payee Maintenance                                             |
| ALL                            | \$3.03(6)                    | \$107.44(7)                    | \$35.49(25)             | \$145.96 (38)              | Integrated Payables Import                                    |
| 🔎 <u>Hide Status Detail</u>    |                              |                                |                         | 🚱 Refresh                  | Zelle ®                                                       |
| VOTICE: You have 1,378 expired | payments totalling \$3,138.3 | 2 for previous business days t | that require attention! |                            |                                                               |
| Search Transactions            |                              |                                |                         |                            | Return to my home page<br>Make this my home page              |
| Pres 1 2 3 142 Next G          | o to page 1 Showing          | 1 - 10 of 1416                 |                         | Items to display: 10 20 50 | Help for this page<br>Print this page<br>Terms and conditions |
| • X+ 🛛 🛷 Approve. 🖉 Reter      | ter 📔 🥜 Approve Acid Rela    | 204                            |                         |                            | Privacy policy<br>Contact us                                  |

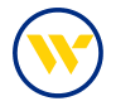

Depending on user entitlements, user can choose to Approve, Release, or Approve and Release payments.

| +/.+ | Approve Re     | Inase Approve And Release                                                     |                                                                            |
|------|----------------|-------------------------------------------------------------------------------|----------------------------------------------------------------------------|
|      | DWR-00304311   |                                                                               | \$1.00 Pending Approval 🔊 View Approve 🖉 Edit 🔀 Cancel                     |
|      |                | Payment Date: 05/02/2023<br>Originator:<br>(221970443)<br>Beneficiary:        | *05044 - CHECKING (COMMERCIAL INT CKG W ANALYSIS) - Sterling National Bank |
|      | 🦻 DWR-00304264 |                                                                               | \$11.00 Pending Approval 🔎 View 🛷 Approve 🥜 Edit 🔀 Cancel                  |
|      |                | Name: Cert 1 Retest<br>Payment Date: 05/02/2023<br>Originator:<br>(221970443) | *05044 - CHECKING (COMMERCIAL INT CKG W ANALYSIS) - Sterling National Bank |

### Viewing Payments Viewing Future Payments

To display a calendar view of Future Payments, select the associated option on the right-hand menu.

#### **Viewing Payment History**

Payment History will provide tabs to view or edit (if applicable) All Transactions or those from specific payment types.

Payment detail will be displayed, including who created, approved, and edited the payments, along with details on the beneficiary, originator, and the notifications that were set up.

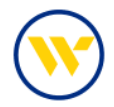

| ALL TRANSACTIONS      | ACH Payments       | Wire Transfers                                                                          | Account Transfers                                                                                                    |                                                 |                                                                                |                                              |                                                         |
|-----------------------|--------------------|-----------------------------------------------------------------------------------------|----------------------------------------------------------------------------------------------------|-------------------------------------------------|--------------------------------------------------------------------------------|----------------------------------------------|---------------------------------------------------------|
| Company               | ID.                | Q                                                                                       |                                                                                                    | Payee                                           |                                                                                |                                              |                                                         |
| Tran Numi             | ber                |                                                                                         |                                                                                                    |                                                 |                                                                                |                                              |                                                         |
| Na                    | me                 |                                                                                         |                                                                                                    |                                                 |                                                                                |                                              |                                                         |
| Amo                   | unt                |                                                                                         |                                                                                                    |                                                 |                                                                                |                                              |                                                         |
| Sta                   | tus                | ~                                                                                       |                                                                                                    |                                                 |                                                                                |                                              |                                                         |
| Entry Meth            | V IIA bo           | ]                                                                                       |                                                                                                    |                                                 |                                                                                |                                              |                                                         |
| Import I              | File               |                                                                                         |                                                                                                    |                                                 |                                                                                |                                              |                                                         |
| Recurring Payments O  | niy 🖸              |                                                                                         |                                                                                                    |                                                 |                                                                                |                                              |                                                         |
|                       |                    |                                                                                         |                                                                                                    |                                                 |                                                                                |                                              |                                                         |
| Show 10 results per p | age, sorted by Tra | nsaction Number in                                                                      | descending order                                                                                                    |                                                 |                                                                                |                                              |                                                         |
|                       |                    |                                                                                         |                                                                                                    |                                                 |                                                                                |                                              |                                                         |
| 🔎 Search 🛛 🚔 Prin     | t 🔎 Expor +7       | t. Approve R                                                                            | alisate 🖉 🖉 Approve Arid Ralisat                                                                                                    | e                                               |                                                                                |                                              |                                                         |
| 🔎 Search 🛛 🚔 Prin     | t 🔎 Expor +/       | r- 🕜 Approve 📝 R                                                                        | elease 🗸 🖋 Approve Arid Falezs                                                                                                    | \$1.00                                          | Pending Approval                                                               | View Attorney                                | 8 dit X                                                 |
| 🔎 Search 🛛 🚔 Prin     | t 🔎 Expor +/       | /• ✔ Approve ✔ R                                                                        | Payment Date: 05/02/2023                                                                                                    | \$1.00                                          | Pending Approval                                                               | 👂 View 💚 Approx                              | e 🖉 Edit 🗙                                              |
| 🔎 Search 🛛 🖨 Prin     | Export +1          | /- 🕜 Approve 🔗 R                                                                        | Payment Date: 05/02/2023<br>Originator:<br>(221970443)                                                                                                  | \$1.00<br>*05044 - Cr                           | Pending Approval                                                               | AL INT CKG W ANALYSIS) - 5                   | <ul> <li>Ø Edit</li> <li>Sterling National I</li> </ul> |
| 🔎 Search 🛛 🚔 Prin     | а (Дарог +/        | /+ 🕜 Approve 🔗 R                                                                        | Payment Date: 05/02/2023<br>Originator:<br>(221970443)<br>Beneficiary:                                                                                  | \$1.00<br>*05044 - Cr                           | Pending Approval                                                               | AL INT CKG W ANALYSIS) - S                   | Edit                                                    |
| 🔎 Search 📗 🚔 Prin     | Expor +/           | <ul> <li>Approve</li> <li>DWR-00304311</li> <li>DWR-00304264</li> </ul>                 | Payment Date: 05/02/2023<br>Originator:<br>(221970443)<br>Beneficiary:                                                                                  | \$1.00<br>*05044 - Cr<br>\$11.00                | Pending Approval<br>RECKING (COMMERC)<br>Pending Approval                      | View Approx                                  | Edit X                                                  |
| 🔎 Search 📗 🔐 Prin     | 6 PExpor +/        | <ul> <li>Approve</li> <li>DWR-00304311</li> <li>DWR-00304264</li> </ul>                 | Payment Date: 05/02/2023<br>Originator:<br>(221970443)<br>Beneficiary:<br>Name: Cert 1 Retest                                                           | \$1.00<br>*05044 - Cr<br>\$11.00                | Pending Approval<br>RECKING (COMMERC)<br>Pending Approval                      | View View Approve AL INT CKG W ANALYSIS) - 5 | Edit Sterling National I                                |
| 🔎 Search 📗 🔐 Prin     | 6 / Expor          | <ul> <li>✓ Approx</li> <li>✓ B</li> <li>DWR-00304311</li> <li>✓ DWR-00304264</li> </ul> | Payment Date: 05/02/2023<br>Originator:<br>(221970443)<br>Beneficiary:<br>Name: Cert 1 Retest<br>Payment Date: 05/02/2023                               | \$1.00<br>*05044 - Cr<br>\$11.00                | Pending Approval<br>RECKING (COMMERC)<br>Pending Approval                      | View & Approve                               | E Clit Sterling National I                              |
| 🔎 Search 🛛 🚇 Prin     | 4 D Expor +/       | <ul> <li>✓ Approx</li> <li>✓ B</li> <li>DWR-00304311</li> <li>✓ DWR-00304264</li> </ul> | Payment Date: 05/02/2023<br>Originator:<br>(221970443)<br>Beneficiary:<br>Name: Cert 1 Reteat<br>Payment Date: 05/02/2023<br>Originator:<br>(221970443) | \$1.00<br>*05044 - C*<br>\$11.00<br>*05044 - C* | Pending Approval<br>RECKING (COMMERCI<br>Pending Approval<br>RECKING (COMMERCI | View Approve                                 | Edit  Edit  Sterling National I  Sterling National I    |

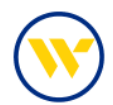

| View Payment                                                          |                                                                                                    |                                                                                   |                                              |
|-----------------------------------------------------------------------|----------------------------------------------------------------------------------------------------|-----------------------------------------------------------------------------------|----------------------------------------------|
| Wire Details                                                          |                                                                                                    |                                                                                   |                                              |
| Transaction Number IV                                                 | vR-00304251                                                                                                    |                                                                                   |                                              |
| Recurring Frequency Or                                                | ne-Time Payment                                                                                                    |                                                                                   |                                              |
| Debit Amount US                                                       | 5D 38.52                                                                                                    |                                                                                   |                                              |
| Payment Amount Al                                                     | JD 56.00                                                                                                    |                                                                                   |                                              |
| Exchange Rate 0.6                                                     | 687911                                                                                                    |                                                                                   |                                              |
| Contract Number 41                                                    | 094985                                                                                                    |                                                                                   |                                              |
| Debit Account *0<br>B?                                                | 5041 - CHECKING (COMM<br>ank (221970443)                                                                                                    | /ERCIAL INT CKG W ANALYSIS) - Sterling National                                   |                                              |
| Notify initiator Options ve<br>Sy<br>Co<br>Co<br>Ea<br>Ea<br>Ea<br>Ea | nding Actions: Notify via<br>nding Release: Notify via<br>stam Events: Notify via El<br>implete - Unsuccessful: Noti<br>arly Action Taken: Notify<br>arly Action Removed: Not<br>kpired: Notify via EMAIL | EMAIL<br>EMAIL<br>Iotify via EMAIL<br>iyi via EMAIL<br>iha EMAIL<br>ify via EMAIL |                                              |
| Payment Date 05                                                       | /02/2023                                                                                                    |                                                                                   |                                              |
| Originator Information                                                |                                                                                                    |                                                                                   |                                              |
| Originator Name                                                       | e QA TEST TEAM                                                                                                    |                                                                                   |                                              |
| Originator Address                                                    | 1                                                                                                    |                                                                                   |                                              |
| Originator Address 2                                                  | 2                                                                                                    |                                                                                   |                                              |
| Originator Address                                                    | 3                                                                                                    |                                                                                   |                                              |
| Beneficiary / Payee Information                                       | (                                                                                                    | Beneficiary Bank Infor                                                            | mation                                       |
| Name                                                                  | e Prattiksha                                                                                                    |                                                                                   | Name AAM COMPANY                             |
| Beneficiary ID Type                                                   | e Account Number                                                                                                    | Beneficiary Br                                                                    | ank ID Type SWIFT BIC                        |
| Beneficiary IC                                                        | ) *23456                                                                                                    | Benefici                                                                          | ary Bank ID                                  |
| Address                                                               |                                                                                                    |                                                                                   | Address 1                                    |
| Address Address                                                       | 2                                                                                                    |                                                                                   | Address 2                                    |
| Beneficiary Countr                                                    | V US                                                                                                    | Int Pour                                                                          | Address 3                                    |
| Contact Nam                                                           | #                                                                                                    | Beneficiary Br                                                                    | ing Number                                   |
| Phone Numbe                                                           | er.                                                                                                    |                                                                                   | In course y es                               |
| Additional Reference Information                                      | on                                                                                                    |                                                                                   |                                              |
| Purpose Of P<br>Additional Information For Ber                        | ayment                                                                                                    |                                                                                   |                                              |
| Status History                                                        | tireary.                                                                                                    |                                                                                   |                                              |
| Timestamp                                                             | Status                                                                                                    | Initiator                                                                         | Description                                  |
| May 2, 2023 9:20:41 AM EDT                                            | Delivered                                                                                                    | SYSTEM                                                                            | Wire Delivered.                              |
| May 2, 2023 9:20:40 AM EDT                                            | Pending Delivery                                                                                                    | QATEST / QATEST-AdminValbhav (Valbhav Vadavi)                                     | Wire Released.                               |
| May 2, 2023 9:20:40 AM EDT                                            | Pending Release                                                                                                    | QATEST / QATEST-AdminVaibhav (Vaibhav Vadavi)                                     | Wire Approved.                               |
| May 2, 2023 12:00:20 AM EDT                                           | Pending Approval                                                                                                    | SYSTEM                                                                            | The transfer is available for approval(s).   |
| May 2, 2023 12:00:19 AM EDT                                           | Pending Approval                                                                                                    | SYSTEM                                                                            | Insufficient approvals found for release.    |
| May 1 2022 9-47-09 AM EDT                                             | Pending Release                                                                                                    | QATEST / QATEST-Pratiksha (Pratiksha Mehetre)                                     | Wire released by user prior to payment date. |
| (may 1, 2023 0.47,00 Am ED1                                           | The second second second                                                                                                    |                                                                                   |                                              |

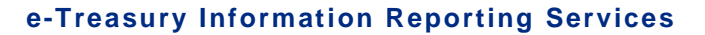

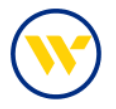

#### **Viewing Recurring Payments**

Choose Recurring Transfers from the corresponding option from the right-hand menu to display the Recurring Transfers you have set up.

User may Edit, View, Cancel or Delete, depending on the entitlements granted.

| ALLTRANSACTIONS                                                                                                    | KEH Päymenss Wire Transfors Account Transfors                                                                                                    |                                                                                                    | Payment Activity<br>Current Activity<br>Future Payments<br>Payment Miktory                                                                                                    |
|----------------------------------------------------------------------------------------------------|----------------------------------------------------------------------------------------------------|----------------------------------------------------------------------------------------------------|----------------------------------------------------------------------------------------------------|
| Marrie                                                                                                    |                                                                                                    |                                                                                                    | Recurring Transfers +                                                                                                    |
| Amount                                                                                                    |                                                                                                    |                                                                                                    | ACH Payments                                                                                                    |
| Status                                                                                                    | ×                                                                                                    |                                                                                                    | Wire Transfer                                                                                                    |
| These In controls not not                                                                                                    | sourced by Cremer up descending sector                                                                                                    |                                                                                                    | Account Transfer                                                                                                    |
| acom the restance but back                                                                                                    | and store of a second of an other reality and second second                                                                                                    |                                                                                                    | Payee Maintenance                                                                                                    |
| Search A trees                                                                                                    |                                                                                                    |                                                                                                    | Import Maintenance                                                                                                    |
| Canal Canal                                                                                                    |                                                                                                    |                                                                                                    | Integrated Payables Import                                                                                                    |
|                                                                                                    | A MALINA ALYA                                                                                                    |                                                                                                    | Remote Deposit Capture                                                                                                    |
| to to page                                                                                                    | TI STUMPER (* 2012                                                                                                    | means to dispray [10][20][30]                                                                                                    |                                                                                                    |
| testing                                                                                                    | \$0.05 Scheduled                                                                                                    | Zede X Cancel X Delete                                                                                                    | Return to my home page                                                                                                    |
| Recurri                                                                                                    | Requency: Daily on Monday, Tuesday, Wednesday, Thursday, and Friday starting                                                                                                    | an 06/13/2023                                                                                                    | Make this my home page                                                                                                    |
|                                                                                                    | From: *23455 - CHECKING (COMMERCIAL CKG W ANALYSIS) To *23458 - CH                                                                                                    | new which we consider a manufacture of the constraints of the constraints of the constrai       |                                                                                                    |
|                                                                                                    | ANAALYSIE) as 1 transfer(t)                                                                                                    | kit fanet                                                                                                    |                                                                                                    |
|                                                                                                    | Initiator: Jennifer Labriola (LWEB7EST / Jenn)                                                                                                    | Account Transfer                                                                                                    |                                                                                                    |
| TEST                                                                                                    | \$0.05 Completed                                                                                                    | Terret de constru                                                                                                    |                                                                                                    |
| And the second second sec |                                                                                                    |                                                                                                    |                                                                                                    |
| 121000                                                                                                    |                                                                                                    |                                                                                                    | Arrest Marrie                                                                                                    |
| Recurri                                                                                                    | ng Frequency: Daily on all business days starting on 05/26/2023 ending after 5 tra-                                                                                                    | The second second second second                                                                                                    | Constitution of the second second sec |
| Recurri                                                                                                    | ng Frequency: Daily on all business, days starting on 05/26/2023 ending after 5 tra-<br>Initiator: Jennifer Labriola (LWEBTEST / Jenn)                                                                                                    | etana tanan Sona menan                                                                                                    |                                                                                                    |
| Recurri                                                                                                    | ng Frequency: Daily on all business days starting on 05/25/2023 ending after 5 trae<br>Initiator: jennifer Labriola (LWEBTEST / jenni)                                                                                                    | <ul> <li>Source in a second data and the second data and the s</li></ul> |                                                                                                    |
| Recurri                                                                                                    | ng Frequency: Daily on all business days starting on 0%25/2023 ending after 5 tra-<br>initiator: jennifer Labriota (LWEBTEST / jenni)                                                                                                    | There is a second state of the second state of the second state of       |                                                                                                    |
| Recurri                                                                                                    | Ing Frequency: Daily on all business days starting on 0%26/2023 ending after 5 tran<br>Initiator: jennifer Libriola (LWEBTEST / Jenn)                                                                                                    | <ul> <li>Source States States States (States)</li> <li>Source States States (Space and States)</li> <li>Source States</li> </ul>                                                                                                    |                                                                                                    |
| Recurri                                                                                                    | Initiator: Jonnifer Labriola (LWEBTEST / Jonni)                                                                                                    | * Same Social States States and States                                                                                                    | $\begin{array}{c} \begin{array}{c} & & & & & & & \\ \hline \\ \hline \\ \hline \\ \\ \\ \\ \\ \\ \\$                                                                                                    |
| Recurri                                                                                                    | ng Frequency: Daily on all business days starting on 0%26/2023 ending after 5 tra-<br>initiator: jennifer Labriola (LWEBTEST / jenni)                                                                                                    |                                                                                                    |                                                                                                    |
| Recurri                                                                                                    | Initiator: Jonnifer Labriola (LWEBTEST / Jenn)                                                                                                    | * Same to a set of the set of the       |                                                                                                    |
| Recurri                                                                                                    | ng Frequency: Daily on all business days starting on 05/26/2023 ending after 5 tra-<br>Initiator: jennifer Labriota (LWEBTEST / Jenni)                                                                                                    | <ul> <li>* Same from an one of the set of the set</li></ul>   |                                                                                                    |
| Recurri                                                                                                    | ng Frequency: Daily on all business days starting on 0%26/2023 ending after 5 tra-<br>initiator: jennifer Labriola (LWEBTEST / jenni)                                                                                                    |                                                                                                    |                                                                                                    |
| Recurn                                                                                                    | Institutor: Jonnifer Labriola (LWEBTEST / Jonn)  Vestweet Vestweet                                                                                                    | Construction of the second second secon            |                                                                                                    |
| Recurr<br>Go to page                                                                                                    | Ing Frequency: Daily on all business days starting on 05/26/2023 ending after 5 tra-<br>Initiator: jennifer Lubriota (LWEBTEST / jenn)  T  T  T  T  T  T  T  T  T  T  T  T  T                                                                                                    | Construction of the second second seco             |                                                                                                    |
| Recurr<br>Torre Go to page                                                                                                    | Initiator: Jonnifer Labriola (LWEBTEST / Jenn)                                                                                                    | Construction of the second second secon            | Name         Name           Image: State of the state of the sta                                                           |
| Recurri                                                                                                    | Instance: Daily on all business days starting on 05/26/2023 ending after 5 tra-<br>Initiator: jennifer Labriola (LWEBTEST / Jenni)                                                                                                    |                                                                                                    |                                                                                                    |
| Recurr<br>Terre Co to page                                                                                                    | ng Frequency: Daily on all business days starting on 05/26/2023 ending after 5 tra-<br>Initiator: jennifer Labriota (LWEBTEST / Jenni)                                                                                                    | <ul> <li>* Source from another the source of the source of the sour</li></ul>  |                                                                                                    |
| Recurn                                                                                                    | In Frequency: Daily on all business days starting on 05/26/2023 ending after 5 tra-<br>Initiator: jennifer Libriola (LWEBTEST / Jenn)  Verwerken Verwerken Verw                                                                                                    | Construction of the second second secon            |                                                                                                    |
| Recurn                                                                                                    | ng Frequency: Daily on all business days starting on 05/26/2023 ending after 5 tra-<br>initiator: jennifer Libriola (LWEBTEST / Jenni)                                                                                                    | Control of the second second sec            |                                                                                                    |
| Recurr<br>Go to page                                                                                                    | In Frequency: Daily on all business days starting on 05/26/2023 ending after 5 trai<br>initiator: jennifer Libriota (LWEBTEST / Jenni)<br>Verwards<br>Verwards<br>Ver | <ul> <li>**unite from annual status status</li> <li>*unite from annual status</li> <li>*unite from annual status</li> <li>*unite from annual status</li> <li>*unite from annual status</li> <li>*unite from annual status</li> <li>*unite from annual status</li> <li>*unite from annual status</li> <li>*unite from annual status</li> <li>*unite from annual status</li> <li>*unite from annual status</li> <li>*unite from annual status</li> <li>*unite from annual status</li> <li>*unite from annual status</li> </ul>                                                                                                    |                                                                                                    |
| Recurri                                                                                                    | In Prepuency: Daily on all business days starting on 05/26/2023 ending after 5 tra-<br>initiator: jennifer Labriola (LWEBTEST / Jenn)  Verwert verwert ve                                                                                                    | Control of the second second sec            |                                                                                                    |
| Recurr<br>Go to page                                                                                                    | In Prepuency: Daily on all business days starting on 05/26/2023 ending after 5 tra-<br>initiator: jennifer Libriola (LWEBTEST / Jenn)  Verwerkerkerkerkerkerkerkerkerkerkerkerkerke                                                                                                    | Australia (Salaria (Salar            |                                                                                                    |
| Recurr<br>Go to page                                                                                                    | ng Prepuency: Daily on all business days starting on 05/26/2023 ending after 5 tra-<br>initiator: jennifer Libriola (LWEBTEST / Jenni)                                                                                                    |                                                                                                    |                                                                                                    |
| Recurri                                                                                                    | Institutor: jennifer Libriola (LWEBTEST / Jenn)                                                                                                    | August from anyon     August from anyon                                                                                                    |                                                                                                    |
| Recurri                                                                                                    | ng Prepuency: Daily on all business days starting on 05/26/2023 ending after 5 tra-<br>initiator: jennifer Libriola (LWEBTEST / Jenn)           Verward           Verward           Weiner           Weiner <t< td=""><td></td><td></td></t<>                                                                                                    |                                                                                                    |                                                                                                    |
| Recurr<br>Go to page                                                                                                    | ng Prepuency: Daily on all business days starting on 05/26/2023 ending after 5 tra-<br>Initiator: jennifer Libriola (LWEBTEST / Jenni)                                                                                                    |                                                                                                    |                                                                                                    |
| Recurri                                                                                                    | Institutor: jennifer Libriola (LWEBTEST / Jenn)                                                                                                    | Aused in the second of the second of th            |                                                                                                    |
| Recurri                                                                                                    | ng Prepuency: Daily on all business days starting on 05/26/2023 ending after 5 trai<br>initiator: jennifer Libriola (LWEBTEST / Jenn)           Vestment           Vestment           Westment           With Series           Series                                                                                                    |                                                                                                    |                                                                                                    |
| Recurr<br>Go to page                                                                                                    | ng Prepuency: Daily on all business days starting on 05/26/2023 ending after 5 trai<br>initiator: jennifer Libriola (LWEBTEST / Jenni)                                                                                                    |                                                                                                    |                                                                                                    |
| Recurri                                                                                                    | ng Prequency: Duily on all business days starting on 05/26/2023 ending after 5 trai<br>initiator: jennifer Libriola (LWEBTEST / Jenn)  Verwerd Verwerd Ve                                                                                                    | Auser from and the second second            |                                                                                                    |

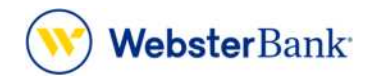

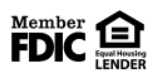

Webster Bank, N.A. Webster, Webster Bank, the Webster Bank logo, and the W symbol are trademarks of Webster Financial Corporation and registered in the U.S. Patent and Trademark Office. © 2023 Webster Financial Corporation. All Rights Reserved.